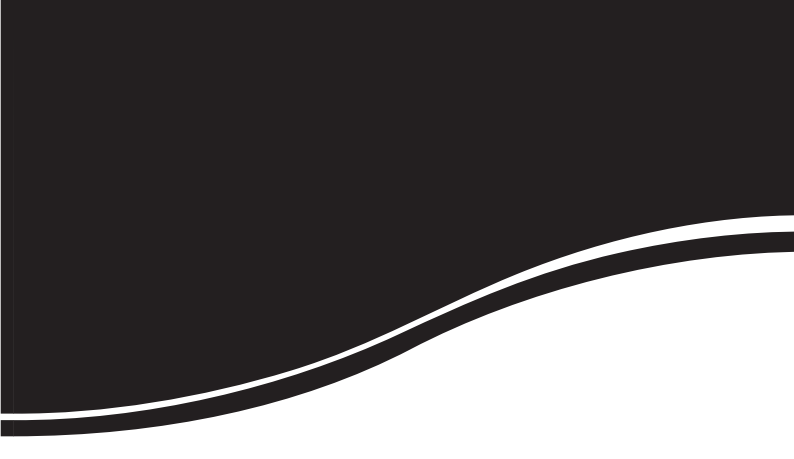

# GKM 1210 Q

GUIA DE INSTALAÇÃO

# **intelbra** GKM 1210 Q

#### Roteador ADSL 2+ Intelbras Modelo GKM 1210 Q

Parabéns, você acaba de adquirir um produto com a qualidade e segurança Intelbras.

O roteador ADSL 2+ GKM 1210 Q oferece uma solução completa e prática para redes domésticas e de pequenas e médias empresas, proporcionando uma solução simples e eficaz para conexão à Internet.

O roteador atende aos requisitos de taxas de ADSL 2+, que oferece velocidade de conexão à Internet de até 24 Mbps.

# Índice

| Produto                    | 4      |
|----------------------------|--------|
| Painel frontal             | 4      |
| Painel posterior           | 5      |
| Instalação                 | 5      |
| Requisitos para instalação | 5      |
| Conexão                    | 5      |
| Assistente de instalação   | 6      |
|                            |        |
| Configuração web           | 7      |
| Configuração web<br>Reset  | 7<br>8 |

## Produto

#### Painel frontal

O painel frontal do roteador possui LEDs indicadores do status das conexões.

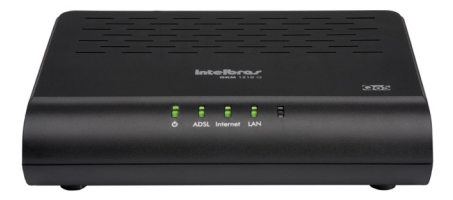

Visão frontal do roteador

#### LEDs

| LED      | Ação                   | Descrição                                                     |
|----------|------------------------|---------------------------------------------------------------|
| Q        | Apagado                | Sem alimentação                                               |
|          | Verde                  | Dispositivo iniciado                                          |
|          | Vermelho               | Dispositivo iniciando                                         |
|          | Vermelho pis-<br>cando | Atualizando firmware                                          |
| ADSL     | Apagado                | Não há sinal ADSL                                             |
|          | Piscando               | Conexão ADSL em atividade e/ou<br>sincronismo                 |
|          | Aceso                  | Há sinal ADSL                                                 |
| Internet | Apagado                | Não há conexão com a Internet                                 |
|          | Piscando               | Conexão com a Internet em atividade                           |
|          | Aceso                  | Conexão com a Internet OK                                     |
| LAN      | Apagado                | Não há dispositivo conectado à porta<br>Ethernet              |
|          | Piscando               | O dispositivo conectado à porta<br>Ethernet está em atividade |
|          | Aceso                  | Há um dispositivo conectado à porta<br>Ethernet               |

#### Painel posterior

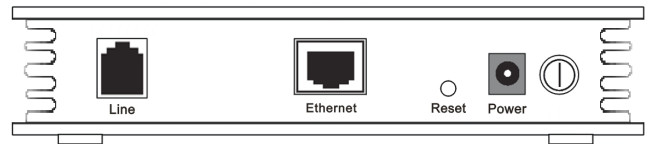

Visão posterior do roteador

- Porta LINE: interface que conecta o roteador diretamente à linha telefônica que possui o serviço ADSL. Porta do tipo RJ11.
- Porta Ethernet (LAN): conecta o dispositivo de rede local. Porta do tipo RJ45.
- Botão Reset: pressionado por aproximadamente 20 segundos, restaura as configurações de fábrica.
- Conector Power: conecta o roteador à fonte de alimentação fornecida com o roteador. Se outro adaptador for utilizado, há risco de danos ao produto.
- Botão On/Off: liga/desliga o roteador.

# Instalação

#### Requisitos para instalação

- Serviço de acesso banda larga (ADSL) habilitado.
- Navegador web, como Microsoft Internet Explorer® 7.0 ou Mozilla Firefox® 3.0 ou superiores.
- Não deixe o roteador exposto diretamente à luz solar ou perto de fontes de calor, forno microondas ou ar condicionado.
- Não coloque o roteador em locais fechados ou muito apertados. Mantenhao com no mínimo 5 cm de espaço livre de cada lado.
- Instale o roteador em um local ventilado. Se for instalar em armário ou rack, verifique primeiro se há ventilação.

#### Conexão

 Conecte a fonte de alimentação na entrada Power do roteador e ligue-o. Os LEDs acenderão;

- Conecte o computador ou dispositivo de rede na porta Ethernet do roteador. O LED LAN acenderá;
- Conecte uma das extremidades do cabo de linha na porta Line do roteador e a outra extremidade na entrada da linha ADSL. O LED ADSL acenderá após alguns segundos;
- Caso deseje utilizar um telefone na mesma linha, utilize o microfiltro que acompanha o produto.

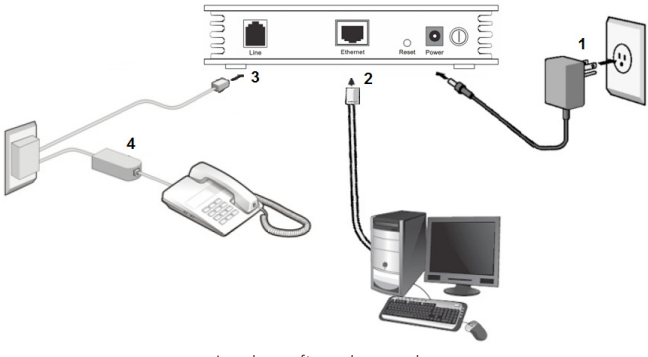

Instalação física do roteador

## Assistente de instalação

Para iniciar a instalação e a configuração do roteadorADSL +2, insira o CD de instalação que acompanha o produto na unidade CD-ROM de seu computador.

O assistente de instalação irá iniciar automaticamente. Caso isso não aconteça, acesse o Explorer do Windows®, clique na unidade correspondente ao CD-ROM e execute com um duplo clique o programa Instalador.exe. O assistente de instalação irá auxiliá-lo a instalar e a configurar o roteador.

O assistente de instalação é compatível com os sistemas operacionais Windows® XP ou superior.

# Configuração web

Certifique-se de que seu computador está configurado com a opção Obter IP automaticamente. Para isso, acesse as configurações de rede de seu computador.

Acesse o roteador digitando http://10.0.0.253 no campo de endereço do navegador web.

| Roteador ADSL2+ - Microsoft Internet Explorer |
|-----------------------------------------------|
| Endereço 🕘 http://10.0.0.253                  |
|                                               |

Endereço IP do roteador

Em seguida, será exibida a tela de login. Digite o usuário admin e a senha admin. Após acessar o roteador, clique no menu Assistente e a seguinte tela será exibida:

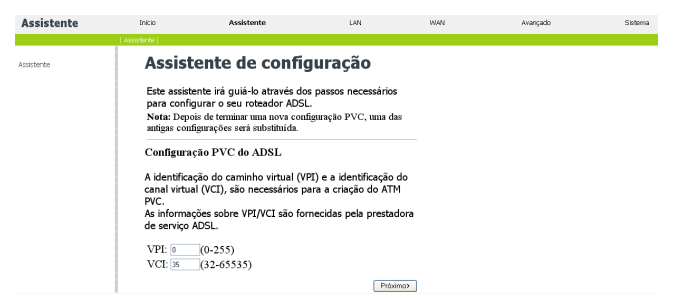

Assistente de configuração

Siga as instruções do Assistente de configuração do GKM 1210 Q e preencha os parâmetros de configuração de acordo com os dados fornecidos por sua prestadora de serviços ADSL.

Depois de terminar as configurações, clique em Aplicar para salvar as configurações realizadas no roteador.

### Reset

Há dois modos de retornar as configurações do roteador para o padrão de fábrica:

- Use o botão Reset: com o roteador ligado, pressione e mantenha pressionado o botão Reset por aproximadamente 20 segundos.
- Use a função Restaurar Padrão: selecione a opção Restaurar configurações de fábrica em Sistemas>Salvar/Reiniciar e clique em Reiniciar.

**Obs.:** certifique-se de que o roteador esteja ligado antes de executar os procedimentos acima.

Para mais informações sobre configurações do roteador ADSL2+ GKM 1210 Q, consulte o manual do usuário disponível em www.intelbras.com.br.

## Termo de garantia

Para a sua comodidade, preencha os dados abaixo, pois, somente com a apresentação deste em conjunto com a nota fiscal de compra do produto, você poderá utilizar os benefícios que lhe são assegurados.

| Nome do cliente:       |              |  |
|------------------------|--------------|--|
| Assinatura do cliente: |              |  |
| N° da nota fiscal:     |              |  |
| Data da compra:        |              |  |
| Modelo:                | N° de série: |  |
| Revendedor:            |              |  |
|                        |              |  |

Fica expresso que esta garantia contratual é conferida mediante as seguintes condições:

- 1 Todas as partes, peças e componentes do produto são garantidos contra eventuais defeitos de fabricação que porventura venham a apresentar, pelo prazo de 2 (dois) anos, sendo este prazo de 3 (três) meses de garantia legal mais 21 (vinte e um) meses de garantia contratual, contado a partir da data de entrega do produto ao Senhor Consumidor, conforme consta na nota fiscal de compra do produto, que é parte integrante deste Termo em todo território nacional. Esta garantia contratual implica na troca gratuita das partes, peças e componentes que apresentarem defeito de fabricação, além da mão-de-obra utilizada nesse reparo. Caso não seja constatado defeito de fabricação, e sim defeito(s) proveniente(s) de uso inadequado, o Senhor Consumidor arcará com estas despesas.
- 2 Constatado o defeito, o Senhor Consumidor deverá imediatamente comunicar-se com o Serviço Autorizado mais próximo que consta na relação oferecida pelo fabricante - somente estes estão autorizados a examinar e sanar o defeito durante o prazo de garantia aqui previsto. Se isto não for respeitado esta garantia perderá sua validade, pois o produto terá sido violado.
- 3 Na eventualidade do Senhor Consumidor solicitar o atendimento domiciliar, deverá encaminhar-se ao Serviço Autorizado mais próximo para

consulta da taxa de visita técnica. Caso seja constatada a necessidade da retirada do produto, as despesas decorrentes, transporte, segurança de ida e volta do produto, ficam sob a responsabilidade do Senhor Consumidor.

- 4 A garantia perderá totalmente sua validade se ocorrer qualquer das hipóteses a seguir: a) se o defeito não for de fabricação, mas sim, ter sido causado pelo Senhor Consumidor ou terceiros estranhos ao fabricante; b) se os danos ao produto forem oriundos de acidentes, sinistros, agentes da natureza (raios, inundações, desabamentos, etc.), umidade, tensão na rede elétrica (sobretensão provocada por acidentes ou flutuações excessivas na rede), instalação/uso em desacordo com o Manual do Usuário ou decorrente do desgaste natural das partes, peças e componentes; c) se o produto tiver sofrido influência de natureza química, eletromagnética, elétrica ou animal (insetos, etc.); d) se o número de série do produto tiver sido adulterado ou rasurado; e) se o aparelho tiver sido violado.
- 5 Não serão cobertos pela Garantia do Produto: I eventuais danos, seja qual for a origem, causados nos demais componentes do computador; II - O CD (quando acompanhar o produto).
- 6 Em caso de inutilização do CD, o seu conteúdo poderá ser baixado no site www.intelbras.com.br.

Sendo estas condições deste termo de garantia complementar, a Intelbras S/A se reserva o direito de alterar as características gerais, técnicas e estéticas de seus produtos sem aviso prévio.

O processo de fabricação deste produto não está coberto pelo sistema de gestão ambiental da Intelbras.

Internet Explorer, Windows, Windows XP, Windows Vista são marcas registradas ou marcas comerciais da Microsoft Corporation nos Estados Unidos ou em outros países ou regiões. Firefox é marca registrada da Mozilla Foundation.

Intelbras S/A – Indústria de Telecomunicação Eletrônica Brasileira

Rodovia BR 101, km 213 - Área Industrial - São José/SC - 88104-800 Fone (48) 3281-9500 - Fax (48) 3281-9505 - www.intelbras.com.br

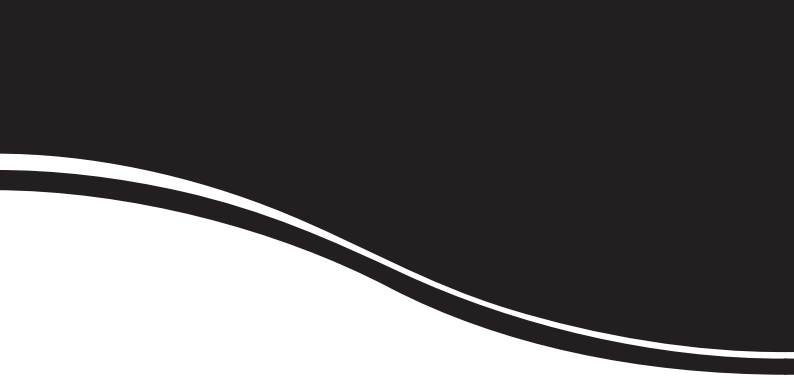

# intelbra*s*

#### **SUPORTE A CLIENTES**

Para informações: (48) 2106 0006 Para sugestões, reclamações e rede autorizada: 0800 7042767 suporte@intelbras.com.br

#### Horário de atendimento

Segunda a sexta-feira: das 8 às 20 h | Sábado: das 8 às 18 h